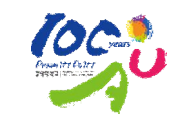

# How to take Online Education for Disability Awareness Education

중앙대학교 장애학생지원센터

# 1 Go online to <u>https://genderedu.cau.ac.kr/</u>

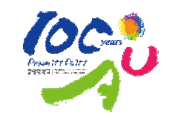

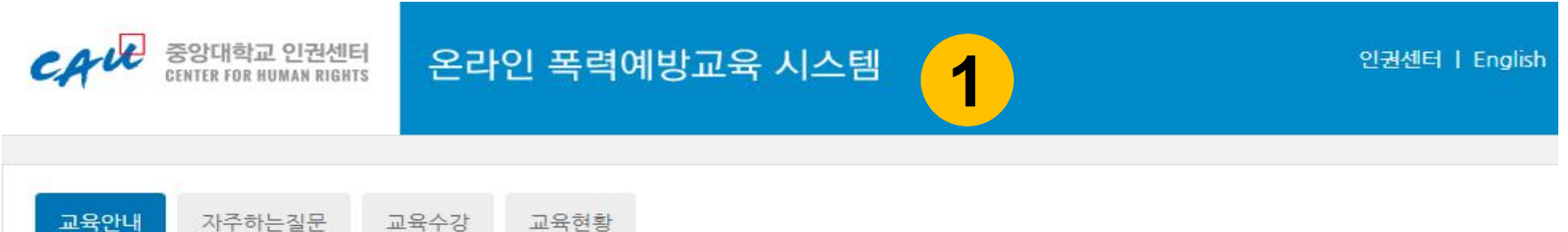

## □ 폭력예방교육, 장애인식개선관련 교육 안내

성희롱·성매매·성폭력·가정폭력 예방교육을 통해 학내 구성원들의 성평등 의식을 향상시키고 보다 평등하고 상호존증적인 인권캠퍼스를 조성하고자 합니다. 여러분의 많은 참여와 관심을 부탁드립니다. 장애 인식개선 교육과 직장 내 장애인 인식개선 교육 또한 법정의무교육입니다.

#### 교수/강사, 교직원

매년 성희롱·성매매·성폭력·가정폭력 예방교육을 각 1시간 이상씩 총 4시간을 의무 이수하여야 합니다. 또한, 장애인식개선교육과 직장 내 장애인인식개선 교육 2과목을 각 1시간 이상 이수하여야 합니다.

#### 학부생, 대학원생

매년 성폭력·가정폭력 예방교육을 각 1시간 이상씩 총 2시간을 의무 이수하여야 합니다. 또한, 장애인식개선 교육을 매년 1시간 이상 이수하여야 합니다.

## 🖸 법적 근거

- [양성평등기본법] 제31조
- [성매매방지 및 피해자보호 등에 관한 법률] 제5조
- [성폭력방지 및 피해자보호 등에 관한 법률] 제5조
- [가정폭력방지 및 피해자보호 등에 관한 법률] 제4조의3
- \* 이 법률들에 따라 교직원(교수/강사)은 성희롱·성매매·성폭력·가정폭력 등 4개 예방교육, 학생(학부생/대학원생)은 성폭력·가정폭력 등 2개 예방교육을 각 과목별로 매년 1시간 이상씩 이수하여야 합니다.

- 장애인복지법 제25조(사회적 인식개선), 장애인고용촉진 및 직업재활법 제5조의 2(직장 내 장애인 인식개선 교육)

# **②** Click on the 'English' tab to change the language.

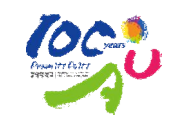

인권센터

Englist

2

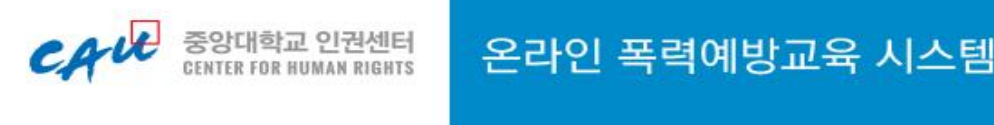

교육안내 자주하는질문 교육수강 교육현황

## ■ 폭력예방교육, 장애인식개선관련 교육 안내

성희롱·성매매·성폭력·가정폭력 예방교육을 통해 학내 구성원들의 성평등 의식을 향상시키고 보다 평등하고 상호존중적인 인권캠퍼스를 조성하고자 합니다. 여러분의 많은 참여와 관심을 부탁드립니다. 장애 인식개선 교육과 직장 내 장애인 인식개선 교육 또한 법정의무교육입니다.

#### 교수/강사, 교직원

매년 성희롱·성매매·성폭력·가정폭력 예방교육을 각 1시간 이상씩 총 4시간을 의무 이수하여야 합니다. 또한, 장애인식개선교육과 직장 내 장애인인식개선 교육 2과목을 각 1시간 이상 이수하여야 합니다.

#### 학부생, 대학원생

매년 성폭력·가정폭력 예방교육을 각 1시간 이상씩 총 2시간을 의무 이수하여야 합니다. 또한, 장애인식개선 교육을 매년 1시간 이상 이수하여야 합니다.

## □ 법적 근거

- [양성평등기본법] 제31조
- [성매매방지 및 피해자보호 등에 관한 법률] 제5조
- [성폭력방지 및 피해자보호 등에 관한 법률] 제5조
- [가정폭력방지 및 피해자보호 등에 관한 법률] 제4조의3
- \* 이 법률들에 따라 교직원(교수/강사)은 성희롱·성매매·성폭력·가정폭력 등 4개 예방교육, 학생(학부생/대학원생)은 성폭력·가정폭력 등 2개 예방교육을 각 과목별로 매년 1시간 이상씩 이수하여야 합니다.

- 장애인복지법 제25조(사회적 인식개선), 장애인고용촉진 및 직업재활법 제5조의 2(직장 내 장애인 인식개선 교육)

# **③** Click on the 'Course' tab.

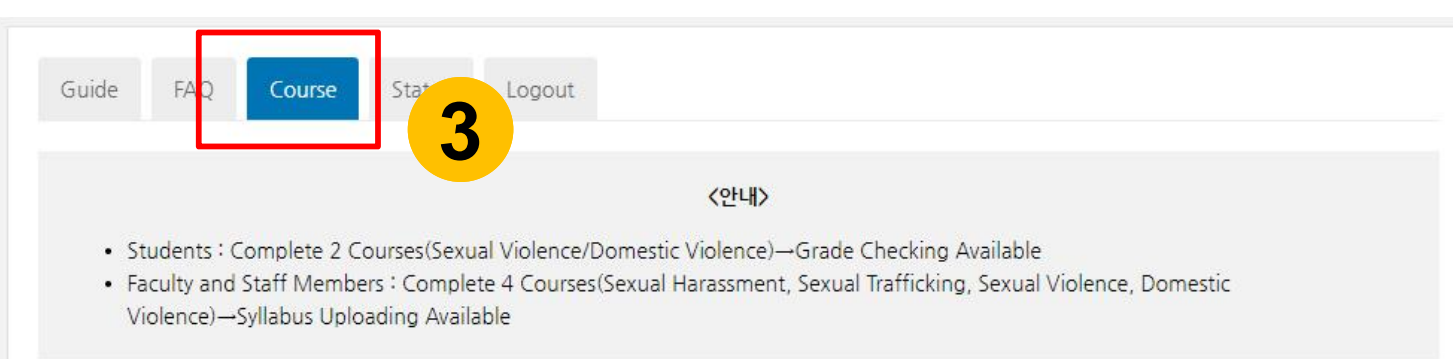

## Course

- · Choose a course you would like to take. Click on the 'play' button and the video clip will begin.
- After you have watched all the video clips on the list for the course, you can take the test to finish the course. If you pass the test, you have
  completed the course.
- You will take a test with 7 random questions. If you correctly answer more than 5 questions, you will pass the test and complete the course.
- If you fail more than 3 times, you will need to watch the video clips again and retake the test.

## Notice

• Warning! Please do not close the window, until the video clip ends and the message 'You have finished watching this video clip.' pops up. (If you close the window or click the play button for other video clips while the video clip is playing, the time record will be removed and you will need to watch the video clip again from the start point.)

#### 1. Sexual Harassment Prevention Education

| Title of Lecture                                            | Completion Status | Play   |  |
|-------------------------------------------------------------|-------------------|--------|--|
| Sexual Harassment and Violence (2min 19sec)                 | Not taken         | ▶ Play |  |
| Her story - Her and our story (3min 16sec)                  | Not taken         | ▶ Play |  |
| Everyday Sexual Harassment and Violence (7min 3sec)         | Not taken         | Play   |  |
| What to do in the event of an alleged sex crime (7min Acer) | Not taken         | Disy   |  |

# **④** Log in with your CAU Portal ID and password.

Guide FAQ Course Status

|   | LOGIN                                           |  |
|---|-------------------------------------------------|--|
| 4 | Portal ID<br>Password                           |  |
|   | * Please login with CAU Portal ID and Password. |  |

Copyright @ 2018 by CAU. All rights reserved. Strictly Confidential

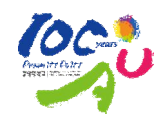

# **(5)** Choose a course you would like to take. Click on the 'Play' button and the video clip will begin.

| Title of Lecture                                                                 | Comple 5 s | Plav   |
|----------------------------------------------------------------------------------|------------|--------|
| here are people with disabilities in our school? (17min 49sec)                   | Not taken  | ► Play |
| Jniversity where everyone can live freely (6min 47sec)                           | Not taken  | Play   |
| Which website is most accessible to people with disabilities? (4min 57sec)       | Not taken  | Play   |
| letflix vs Watcha (7min 31sec)                                                   | Not taken  | ► Play |
| Are blind people using only iPhones? (6min 28sec)                                | Not taken  | ► Play |
| lave you ever seen an advertisement for the hearing impaired at KT? (4min 48sec) | Not taken  | ► Play |
| What is the sign language name of actor Gong Yu? (3min 9sec)                     | Not taken  | Play   |

# 6. 직장 내 장애인 인식개선교육

| Title of Lecture                                                      | Completion Status | Play   |  |
|-----------------------------------------------------------------------|-------------------|--------|--|
| University and Disability (22min 1sec)                                | Not taken         | ► Play |  |
| Quiz (20min 6sec)                                                     | Not taken         | ▶ Play |  |
| the Education for Disability Awareness in the Workplace (15min 57sec) | Not taken         | ▶ Play |  |

**\*** We recommend using the Chrome browser.

Chung-Ang University 5

**(6)** Click on the 'CC' button and English subtitles will be turned on.

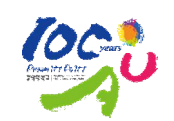

## 🔛 장애인식개선교육의 필요성

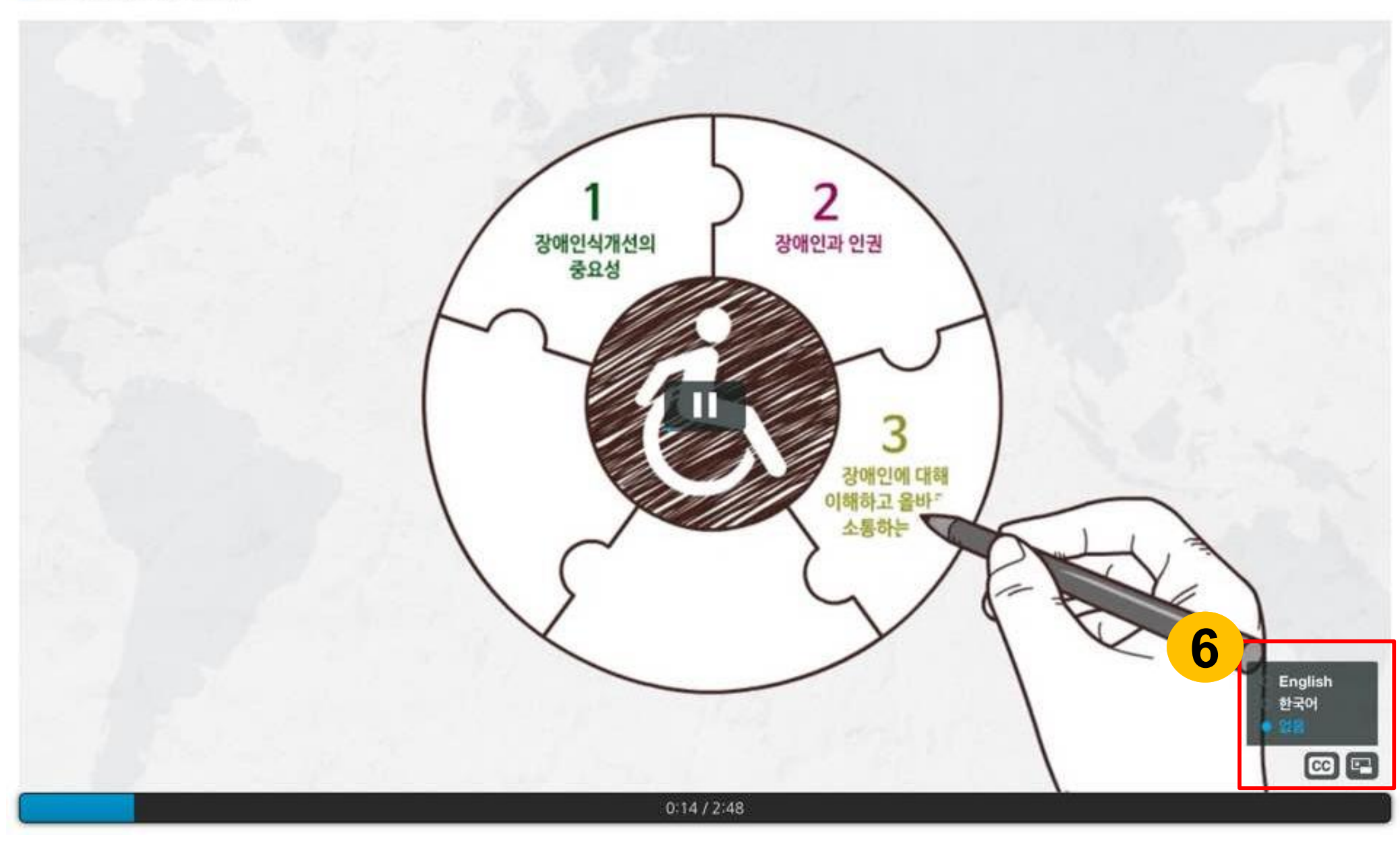

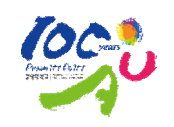

# You can check your status of each course on the 'Status' menu. You can also print out your certificate here.

| ear 2020               | D Search                               |                                      |                      |                       |            |
|------------------------|----------------------------------------|--------------------------------------|----------------------|-----------------------|------------|
| Education<br>J (201635 | completion status                      | leted within this year.              |                      |                       |            |
| D                      | omestic Violence Prevention Education  | Sexual Violence Prevention Education |                      | 장애인식개선교육              |            |
|                        | x                                      | ×                                    |                      | 0                     |            |
| Certificate<br>Place   | e of Education<br>Course               | 8                                    | Completion<br>Status | Date of<br>Completion | Certificat |
|                        | Sexual Violence Prevention Education   |                                      | Not                  |                       |            |
| Online                 | Sexual violence Prevention Education   |                                      |                      |                       |            |
| Online<br>Online       | Domestic Violence Prevention Education |                                      | Not<br>completed     | -                     | -          |

\* Certificates can be printed out only if the course is taken from CAU.

🔒 Print

Completed

2018.10.08